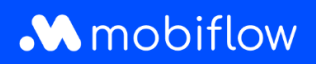

## Split billing set-up for fleet managers

1. Log in to your company account at <u>https://my.mobiflow.be/sp/customer</u>. In the left-hand column, click 'Charging points' and select 'Split billing' at the bottom of the list.

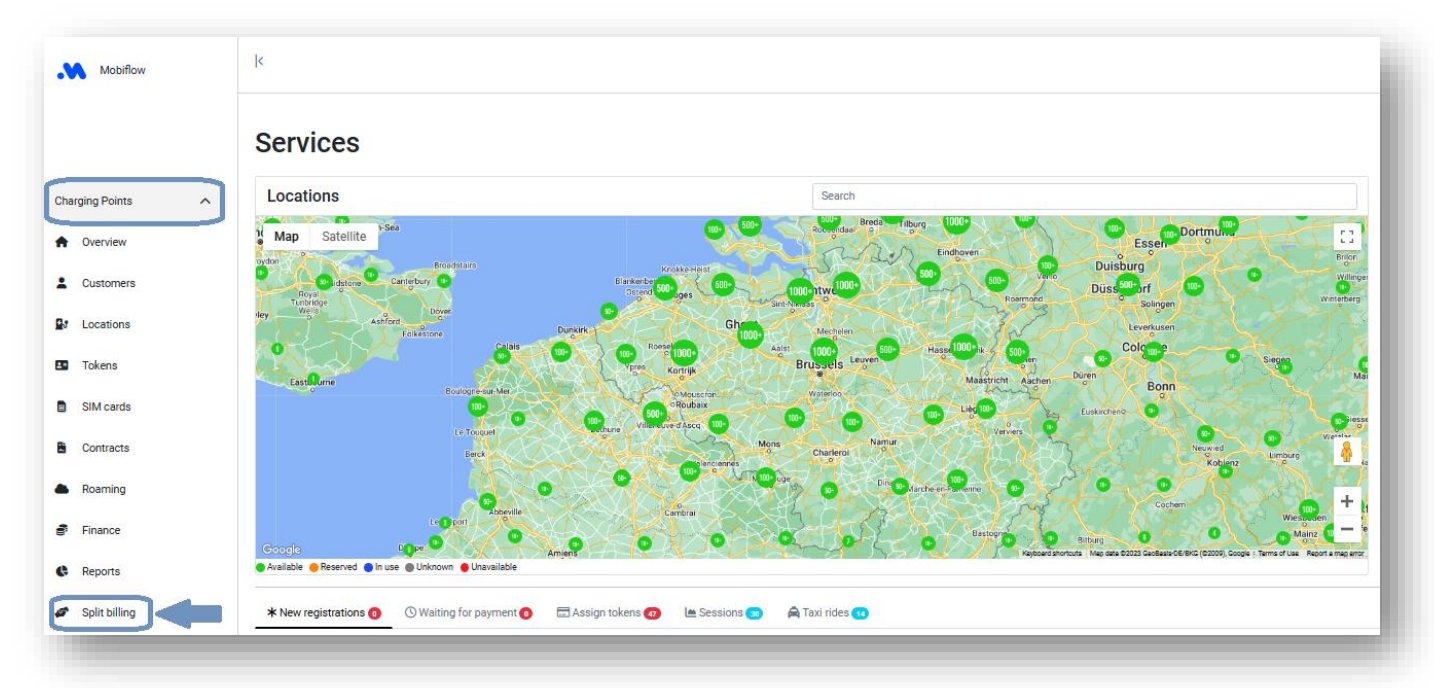

2. Click 'New invitation'.

| Mobiflow        |   | k                                                                                                    |  |
|-----------------|---|----------------------------------------------------------------------------------------------------|--|
|                 |   | Split billing                                                                                            |  |
| Charging Points | ^ | Overview Reimbursement policies                                                                          |  |
| Overview        |   | Create and manage your split billing contracts for your employees here. Using split billing, an employer |  |
| L Customers     |   | New invitation                                                                                           |  |
| Locations       |   |                                                                                                    |  |

3. Enter the employee's personal e-mail address\*, his/her name, any internal (HR) code and select the charging card to be assigned to the employee.

\* While it is possible that the employee's professional e-mail address may already be used for the eMSP account for public charging sessions, the split billing set-up always requires <u>the employee's private e-mail</u> <u>address</u>. Indeed, the split billing code must be linked to the home charging station registered at the employee's private address.

## Mobiflow

| Mobiflow                                       | k                                                                              |
|------------------------------------------------|--------------------------------------------------------------------------------|
| V Van der Veken Suana                          | Split billing                                                                  |
| Charging Points                                | Overview Reimbursement policies Add a new solit billing contract               |
| Overview     Customers                         | Step 1: Employee Step 2: Contract                                              |
| Cocations                                      | Employee details                                                               |
| Tokens                                         | Fill in the needed details to create a split billing account for the employee. |
| SIM cards                                      | Employer*                                                                      |
| <ul> <li>Contracts</li> <li>Roaming</li> </ul> | Employee name*                                                                 |
| 🗃 Finance                                      | Internal code                                                                  |
| Reports                                        | Send an invite employee  Assign a new token                                    |
| 🛷 Split billing                                | Token* Search token                                                            |
| Mobility 🗸                                     | Cancel                                                                         |
|                                                |                                                                                |

4. Select the contract for the employee's charging device (charging station/charging cable).

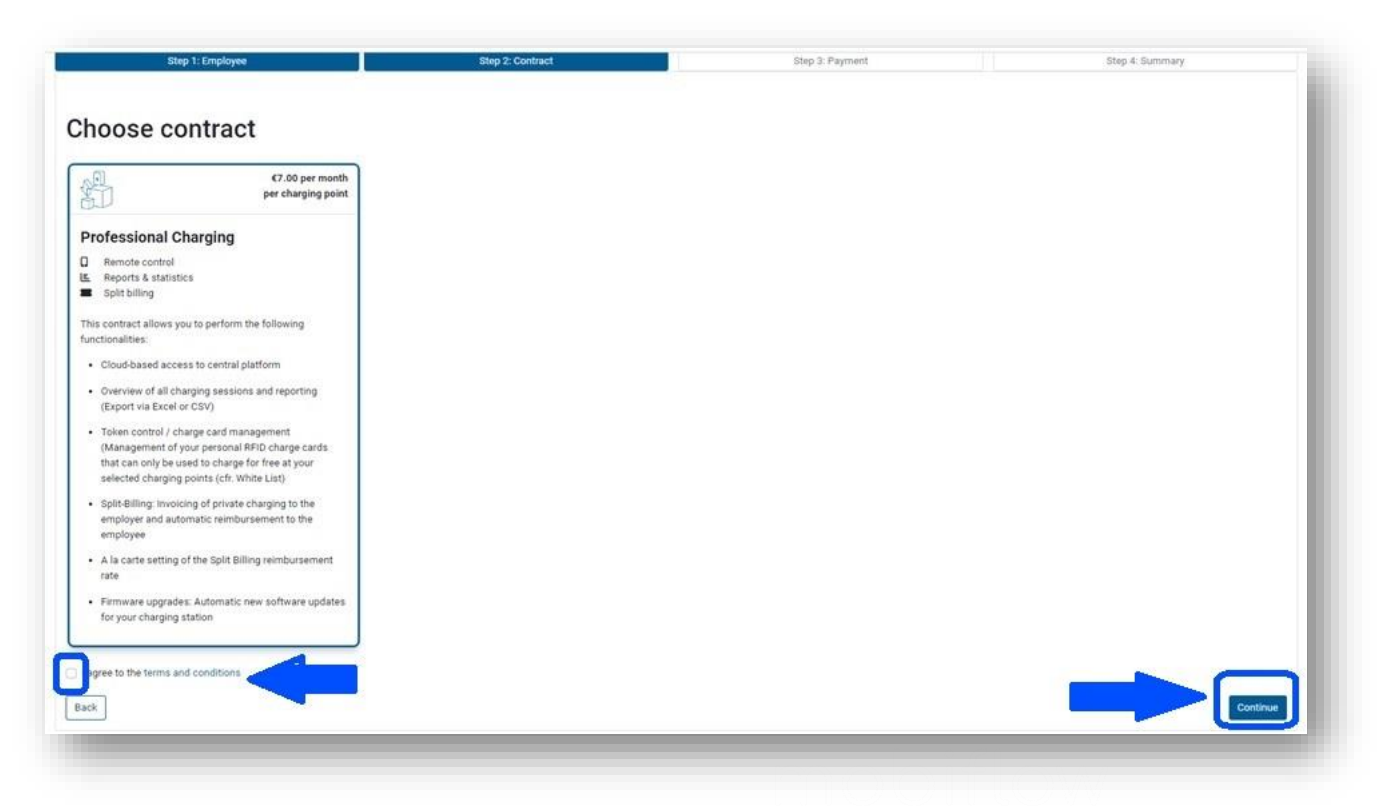

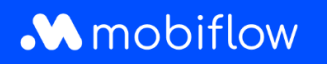

5. Choose the reimbursement policy based on which you want to reimburse the employee for their home charging sessions. Click the 'Reimbursement policies' tab to find an overview of your policies or create a new one.

| Split billing                   |                       |                     |                 |   |
|---------------------------------|-----------------------|---------------------|-----------------|---|
| Overview Reimbursement policies | <b>(</b>              |                     |                 |   |
| Create new policy               |                       |                     | Filter          |   |
| Name                            | Reimbursement per kWh |                     | Active policies |   |
| CREG België/Belgique            | €0.37/kWh             | Managed by Mobiflow |                 | _ |
| CREG Brussel / Bruxelles        | €0.36/kWh             | Managed by Mobiflow |                 |   |
| CREG Vlaanderen                 | €0.33/kWh             | Managed by Mobiflow |                 |   |
| CREG Wallopia                   | €0.39/kWh             | Managed by Mobiflow |                 |   |

6. Check the details and click 'Confirm' to send the split billing invitation to the employee.

Congratulations! Your employee will now receive the split billing invitation e-mail with code. If you have any questions, we will be happy to help.

Mobiflow Sassevaartstraat 46/204 9000 Gent +32 (0)9 296 45 45 info@mobiflow.be www.mobiflow.be BE0648.837.849 BE 23 0017 8027 9291 BIC: GEBABEBB